# 1 INTRODUCCIÓN

Con este complemento para Joomla 3.8.x + Virtuemart 3.2.x, sus clientes podrán realizar compras a través de nuestra página de pago.

Para que este complemento funcione, debe instalar Joomla y Virtuemart. Este complemento se probó (consulte la tabla a continuación).

| Componente | Versión                               |
|------------|---------------------------------------|
| Joomla     | Requerido 3.8.x. Probado hasta 3.9.28 |
| Virtuemart | Requerido 3.2.x. Probado hasta 3.8.8  |

## 1.1 Descarga del plugin de Credibanco

1. Vaya a la página <u>https://www.credibanco.com/pagina-web-o-app/boton-de-pagos/</u> y seleccione la opción plugin

2. Descargue la última versión del plugin

| ← → C        | Credibanco.com/p       | agina-web-o-app/bot | on-de-pagos/         |                      |                              | 표☆ = ↓ :          |
|--------------|------------------------|---------------------|----------------------|----------------------|------------------------------|-------------------|
| Aplicaciones | RADAR Payments         | Cómo funcionan I    | 📥 SSO QR 📥 SSO PSE 🖣 | CYBER SSO            |                              | Lista de lectura  |
| 6            | Crediban <b>Co</b>     | Productos           | ¿Cuál es tu negocio? | ¿Por qué CredibanCo? | Consultas y transacciones    | Negocios Abiertos |
|              | HOME » PÁGINA WEB O AI | PP » BOTÓN DE PAGOS |                      |                      |                              |                   |
|              |                        |                     |                      |                      |                              |                   |
|              |                        | -                   | -                    |                      | Descripción Especificaciones | Plugins           |

## 1.2 Instalación del módulo de pago

Vaya al menú superior a la ruta Extensiones>Administrar>Instalar

| 🕱 Sistema - Usuarios - Menús - Contenido - Componentes -                                                                                                    | Extensiones - Ayuc    | da - VirtueMart -                           | Juan ef 主 -                                            |  |  |  |
|----------------------------------------------------------------------------------------------------|-----------------------|---------------------------------------------|--------------------------------------------------------|--|--|--|
| Panel de control                                                                                                    | Administrar           | Instalar                                    | 'IslmooL 🐹                                             |  |  |  |
|                                                                                                    | Módulos               | Actualizar                                  |                                                        |  |  |  |
|                                                                                                    | Plugins<br>Plantillas | Descubrir<br>Descubrir                      | ciones de extensiones disponibles. Ver actualizaciones |  |  |  |
|                                                                                                    | Idiomas >             | Advertencias                                |                                                        |  |  |  |
| Joomla! solicita permiso para recolectar algunas estadísticas ba                                                                                                    |                       | Instalar idiomas<br>Sitios de actualización | X                                                      |  |  |  |
| Para concoer mejor la cantidad de instalaciones y los ambientes de usuario final, sería util para Joomial si usted enherangementementemente esta esta de los nacional. Ningún dato de identificación se captura en ningún momento. Puede cambiar estos ajustes más tarde en Plugins > Sistema - Estadísticas de |                       |                                             |                                                        |  |  |  |

Al desplegarse el siguiente cuadro, de clic en la opción **Ó escoja el archivo** busque el archivo del plugin para Joomla + Virtuemart de Credibanco en la carpeta en donde haya sido descargado.

Instructivo plugin Joomla 3.8.x + Virtuemart 3.2.x Credibanco

| 🐹 Sistema - Usuarios - Menús - Con                                                                                                    | enido + Componentes - Extensiones - Ayuda - VirbueMart -                                                                                                    | Juan 🗗 💄 🚽         |
|----------------------------------------------------------------------------------------------------|----------------------------------------------------------------------------------------------------|--------------------|
| 🔹 Extensiones: Instalar                                                                                                    |                                                                                                    | 🐹 Joomla!'         |
|                                                                                                    |                                                                                                    | Ayuda     Opciones |
| Install           Actualizer         Actualizer           Jessolkr         Base de datos           Advertage         Installer domas           Installer domas         Sitos de actualización | Jointal Extension Directory <sup>IIII</sup> (JED) atora disponible en la opoidn instalar desde la web en esta página. Al seleccionar "Aladri pestalia instalar desde la web", acepta los Términos de servicio del JED y los términos de licencia aplicables de teneros.         Radari pestalia       Cargar anchivo comprintido instalar desde la web en esta página. Al seleccionar "Aladri pestalia instalar desde la web", acepta los Términos de servicio del JED y los términos de licencia aplicables de teneros.         Quergar anchivo comprintido instalar desde URL       Subir e instalar extensiones de Joonnila!         Arrastre y suelle aquí los archivos que desea subir.       C encoga el anchroj.         Tanafino nácimo de subdar: 40.00 MB       Tanafino nácimo de subdar: 40.00 MB | 0                  |
|                                                                                                    |                                                                                                    |                    |

El sistema mostrará el siguiente mensaje

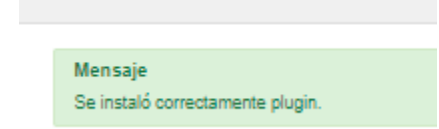

Vaya al menú superior a la ruta Virtuemart>Método de pago

| 🕱 Sistema + Usuarios + Menús + Cont | enido • Componentes • Extensiones • Ayuda •                    | VirtueMart -                        | Juan 18 🗴 -                                                                                                    |
|-------------------------------------|----------------------------------------------------------------|-------------------------------------|----------------------------------------------------------------------------------------------------|
| 🕂 Extensiones: Instalar             |                                                                | Control Panel<br>Product Categories | "IslmooL 🐹                                                                                                    |
|                                     |                                                                | Products<br>Custom Fields           | Ayuda     Opciones                                                                                                    |
| e                                   |                                                                | Orders                              |                                                                                                    |
| Instalar                            | Mensaje                                                        | Revenue Report                      | ×                                                                                                    |
| Actualizar                          | Se instaló correctamente plugin.                               | Shoppers                            |                                                                                                    |
| Administrar                         |                                                                | Manufacturers                       |                                                                                                    |
| Descubrir                           |                                                                | Shop                                |                                                                                                    |
| Base de datos                       | Joomla! solicita permiso para recol                            | Media Files                         | stadísticas básicas.                                                                                                    |
| Advertancias                        | Para concess major is contided do instalaciones y las ambiente | Shinmost Mathods                    | ne leantst si unted envis steure información de su citie une a un constant de leantst Minu's date de identificación co espanse an alexía memoras. Duade españse ester |
| Instalar idiomas                    | ajustes más tarde en Plugins > Sistema - Estadísticas de Joom  | Payment Methods                     | la información que se enviará.                                                                                                    |
| Sitios de actualización             | ¿Activar las estadísticas de Joomla?                           | Configuration                       |                                                                                                    |
|                                     | Cismere Liesure Musee                                          |                                     |                                                                                                    |

Seleccione la opción Nuevo

| × | Sistema +               | Usuarios + | Menús 🚽   | Contenido - | Compor | ientes + | Extensiones | - / | Ayuda -  | VirtueMart + |
|---|-------------------------|------------|-----------|-------------|--------|----------|-------------|-----|----------|--------------|
|   | Payment Method [ List ] |            |           |             |        |          |             |     |          |              |
| Ø | Clone payment           | t V Public | car 🛛 🕄 [ | Despublicar | Editar | e        | Nuevo       | ×   | Eliminar | A Permisos   |

En el cuadro de texto ingrese en Nombre de Pago "Pago en línea con Credibanco"

En Método de pago seleccione VM Payment – CredibanCo Module

| Payment Method Information |                                  |  |  |  |
|----------------------------|----------------------------------|--|--|--|
| Payment Method             |                                  |  |  |  |
| Payment Name               | Pago en línea con Credibanco     |  |  |  |
| Sef Alias                  |                                  |  |  |  |
| Published                  | 💿 No 🕠 Sí                        |  |  |  |
| Payment Description        |                                  |  |  |  |
| Payment Method             | VM Payment - CredibanCo Module + |  |  |  |
| Shopper Group              | Available for all                |  |  |  |
| List Order                 |                                  |  |  |  |
| Currency                   | Euro -                           |  |  |  |

### Seleccione la opción Guardar

El sistema mostrará el siguiente mensaje

| ×       | Sistema -                          | Usuarios +       | Menús <del>-</del> | Contenido - | Componentes - | Extensiones - | Ayuda - | VirtueMart - |
|---------|------------------------------------|------------------|--------------------|-------------|---------------|---------------|---------|--------------|
|         | Payment                            | Method [ [       | Edit ]             |             |               |               |         |              |
| •       | Guardar y cerra                    | ir 🗹             | Guardar            | Cancelar    | Permisos      |               |         |              |
| M<br>Pa | e <b>n saje</b><br>ayment Method s | successfully sav | ed                 |             |               |               |         |              |

En la pestaña **Configuración**, complete los siguientes campos:

| Payment Method [ Edit ]                                                                      |                                  |                                          |               | 🔀 Joomla!" |
|----------------------------------------------------------------------------------------------|----------------------------------|------------------------------------------|---------------|------------|
| Guardar y cerrar                                                                             | Cancelar Ayuda Armisos           |                                          |               |            |
| Español (Colombia)                                                                           | Payment Method Information       |                                          | Configuration |            |
| Product Categories                                                                           |                                  | CredibanCo<br>Payment Method: credibanco |               |            |
| Products Custom Fields                                                                       | Pago en línea                    |                                          |               |            |
| S Inventory Configura                                                                        | conose de conexión               |                                          |               |            |
| Taxes & Calculation Rules API login                                                          | copia_BASE24-test-api            |                                          |               |            |
| Reviews & Ratings     Contraseña                                                             | 1327001                          |                                          |               |            |
| MANUFACTURERS     Modo de prueba                                                             | Habilitar                        |                                          |               |            |
| CONFIGURATION                                                                                | stes                             |                                          |               |            |
| Pagos en dos pasos                                                                           | S Deshabilitar 👻                 |                                          |               |            |
| VirtueMart 3.8.4 10335 Logos                                                                 | - Utilizar el predeterminado - 🛇 |                                          |               |            |
| Become a Supporter<br>Reliable Security and<br>Advanced Development<br>thanks to our members |                                  |                                          |               |            |
| VirtueMart membership<br>Buy now                                                             |                                  |                                          |               |            |

# 1.3 Configuración

Para configurar el complemento de pago para Joomla + Virtuemart, haga lo siguiente.

1. Ajuste la configuración usando la tabla a continuación.

| Ajuste             | Descripción                                                                                                    |
|--------------------|----------------------------------------------------------------------------------------------------|
| API login          | Su cuenta de API de inicio de sesión.<br>Si el complemento funciona en modo de prueba, ingrese el inicio de<br>sesión de la API de prueba. Si el complemento funciona en modo de<br>producción, ingrese el inicio de sesión de producción. |
|                    |                                                                                                    |
|                    | Nota:                                                                                                    |
|                    | <ul> <li>Tenga en cuenta de usar las credenciales correctas de<br/>acuerdo al ambiente Pruebas o Producción</li> </ul>                                                                                                    |
|                    | <ul> <li>Verifique que no haya espacios en el usuario entregado al<br/>inicio y/o al final.</li> </ul>                                                                                                    |
| Contraseña         | Contraseña de la cuenta API.<br>Si el complemento funciona en modo de prueba, ingrese la<br>contraseña de prueba. Si el complemento funciona en modo de<br>producción, ingrese la contraseña de producción.                                |
|                    |                                                                                                    |
|                    | Nota:                                                                                                    |
|                    | <ul> <li>Tenga en cuenta de usar las credenciales correctas de<br/>severde el embiente Pruches e Producción</li> </ul>                                                                                                    |
|                    | acuerdo al ampiente Pruebas o Produccion<br>Verifique que no bava espacios en la contraseña entregada                                                                                                    |
|                    | al inicio y/o al final.                                                                                                    |
| Modo de prueba     | Define el modo de trabajo del complemento: prueba o producción.                                                                                                    |
|                    | Habilitar – Prueba                                                                                                    |
|                    | Deshabilitar – Producción                                                                                                    |
| Pagos en dos pasos | Habilita / deshabilita pagos en dos fases.                                                                                                    |
|                    | Deshabilitar – Pagos en una fase                                                                                                    |
|                    | Habilitar – Pago en dos fases                                                                                                    |

#### Seleccione la opción Guardar

El sistema mostrará el siguiente mensaje:

| × | Sistema +                                                                                                    | Usuarios +                                                                                                    | Menús <del>-</del>                                                                                                    | Contenido +          | Componentes -                                                                                                    | Extensiones +                                                                                         | Ayuda +                                                   | VirtueMart +                  |  |
|---|----------------------------------------------------------------------------------------------------|----------------------------------------------------------------------------------------------------|----------------------------------------------------------------------------------------------------|----------------------|----------------------------------------------------------------------------------------------------|----------------------------------------------------------------------------------------------------|-----------------------------------------------------------|-------------------------------|--|
|   | Payment                                                                                                    | Method [                                                                                                    | Edit ]                                                                                                    |                      |                                                                                                    |                                                                                                    |                                                           |                               |  |
| • | Guardar y cer                                                                                                    | rar 🛛                                                                                                    | Guardar                                                                                                    | S Cancelar           | Permisos                                                                                                    |                                                                                                    |                                                           |                               |  |
|   | Aviso<br>alterColumns aqr<br>alterTable CHANi<br>alterColumns aqr<br>alterTable CHANi<br>alterColumns aqr<br>alterTable CHANi<br>alterColumns aqr<br>alterTable CHANi | na3_virtuemart_r<br>GE aqna3_virtue<br>a3_virtuemart_r<br>GE aqna3_virtue<br>na3_virtuemart_r<br>GE aqna3_virtue<br>na3_virtuemart_r<br>GE aqna3_virtue | payment_plg_c<br>emart_paymen<br>payment_plg_c<br>emart_paymen<br>payment_plg_c<br>mart_paymen<br>payment_plg_c<br>emart_paymen | redibanco from C<br> | HAR(32) to virtuemart<br>hAR(32) to virtuemart<br>HAR(32) to virtuemart<br>virtuemart_order_id<br>HAR(32) to virtuemart<br>paymentm<br>HAR(38) to rbs_order_id | _order_number CHA<br>iber<br>_order_id CHAR(32,<br>_paymentmethod_id<br>ethod_id<br>_id CHAR(38) DEFA | AR(32) DEFAU<br>) DEFAULT NU<br>I CHAR(32) DE<br>ULT NULL | LT NULL<br>ILL<br>EFAULT NULL |  |
|   | Mensaje<br>Table undeted: Tr                                                                                                    |                                                                                                    | uidus and a                                                                                                    | ument els sesdi      | and descend 0 alter                                                                                                    | anda di andalarda O                                                                                   |                                                           |                               |  |
|   | rable updated: Ta<br>Payment Method                                                                                                    | successfully say                                                                                                    | _vinuemant_pa                                                                                                    | syment_pig_credit    | anco oropped: 0 alter                                                                                                    | eu. 4 augeo: 0                                                                                        |                                                           |                               |  |

Vaya al menú superior a la ruta Virtuemart>Método de pago

| 🐹 Sistema - Usuarios - Menús - Cor | ntenido - Componentes - Extensiones - Ayuda -                  | VirtueMart -                        | Juan et 🔒 🚽                                                                                                    |
|------------------------------------|----------------------------------------------------------------|-------------------------------------|----------------------------------------------------------------------------------------------------|
| 🔹 Extensiones: Instalar            |                                                                | Control Panel<br>Product Categories | 🔀 Joomla!'                                                                                                    |
|                                    |                                                                | Products<br>Custom Fields           | Ajuda     Cpciones                                                                                                    |
| e                                  |                                                                | Orders                              |                                                                                                    |
| Instalar                           | Mensaje                                                        | Revenue Report                      | ×                                                                                                    |
| Actualizar                         | Se instaló correctamente plugin.                               | Shoppers                            |                                                                                                    |
| Administrar                        |                                                                | Manufacturers                       |                                                                                                    |
| Descubrir                          |                                                                | Shop                                |                                                                                                    |
| Base de datos                      | Joomla! solicita permiso para recol                            | Media Files                         | stadísticas básicas.                                                                                                    |
| Advertencias                       | Para conocer mejor la cantidad de instalaciones y los ambiente | Shinmont Mothodr                    | ara Joomial si usted envia alguna información de su sitio veh a un servidor central de Joomial Ningún dato de identificación se cantura en ningún momento. Puede cambiar estos |
| Instalar idiomas                   | ajustes más tarde en Plugins > Sistema - Estadísticas de Joom  | Payment Methods                     | la información que se envira.                                                                                                    |
| Sitios de actualización            | ¿Activar las estadísticas de Joomla?                           | Configuration                       |                                                                                                    |
|                                    | Circuit Inc. No. 1                                             |                                     |                                                                                                    |

Seleccione el medio de pago "Pago en línea con Credibanco" y la opción Publicar

| 🕱 Sistema - Usuario: | s • Menús • Contenido • Componentes | s • Extensiones • Ayuda • VirtueMart • |               |                |              |                                                                                                    | Juan 🗗 💄 🗸   |
|----------------------|-------------------------------------|----------------------------------------|---------------|----------------|--------------|----------------------------------------------------------------------------------------------------|--------------|
| Payment Method       | l [ List ]                          |                                        |               |                |              | ol 🐹                                                                                                    | oomla!"      |
| Cione payment        | Publicar Despublicar Editar         | Nuevo     K Eliminar     Permisos      |               |                |              |                                                                                                    |              |
|                      | Payment Name                        | Payment Description                    | Shopper Group | Payment Method | List Order - | Published                                                                                                    | Id           |
| PRODUCTS             | Cash on delivery                    |                                        |               | standard       | 1            | <ul> <li>Image: A set of the set of the</li></ul> | 1            |
| CRDERS & SHOPPERS    | Pago en linea con Credibanco        |                                        |               | credibanco     | 0            | 0                                                                                                    | 3            |
| 🖋 MANUFACTURERS      |                                     |                                        |               |                |              | Me                                                                                                    | ostrar# 30 👻 |
| SHOP                 |                                     |                                        |               |                |              |                                                                                                    |              |

El sistema mostrará el siguiente mensaje:

Mensaje Payment Method successfully published.

Ahora puede aceptar pagos.

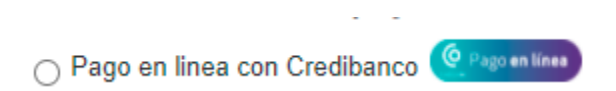

# 1.4 Desinstalación y/o eliminación del plugin

Vaya a la sección Extensiones>Administrar>Administrar

Busque el plugin de Credibanco

| Instalar                                                                                                    | 📲 Extensiones: Administrar 🧏 💋 🕺                                                                         |                                                            |         |        |         |           |            |           |                     | mla!"      |
|----------------------------------------------------------------------------------------------------|----------------------------------------------------------------------------------------------------|------------------------------------------------------------|---------|--------|---------|-----------|------------|-----------|---------------------|------------|
| Instalar       Onsolitario       Q. Herramientas de búlqueda - Limpiar       Nombre assendente       20         Actualizaria       Estado Nombre -       Ublicación       Tipo       Versión       Fecha       Autor       Carpeta       10 del paquete       10         Administrar       Estado Nombre -       Ublicación       Tipo       Versión       Fecha       Autor       Carpeta       10 del paquete       10         Descubir       Estado Nombre -       Ublicación       Sto       Plugin       1.0.1       Nat 2021       RBSPayment       vmpyment - 10         Stado daso A       Adventencias       Estado Nombre -       Vin Payment - CreditanCo Module       Sto       Plugin       1.0.1       Nat 2021       RBSPayment       vmpyment       10         Instalar (instancias)       Estado Nombre -       Estado Nombre -       Sto       Plugin       1.0.1       Nat 2021       RBSPayment       vmpyment - 10       Nat 2021       RBSPayment       Vin Payment - 10       Nat 2021       RBSPayment       Vin Payment - 10         Instalar (instancias)       Estado Nombre -       Estado Nombre -       Estado Nombre -       Vin Payment - 10       Nat 2021       RBSPayment       Vin Payment - 10         Instalar (instancias)       Estado Nombre -       Estado Nombre -                                                                                                    | V Habilitar O Desections C Actuations in cashe X Desinstatar                                             |                                                            |         |        |         |           |            |           |                     | Opciones   |
| Administra         Image: Construction of the state of the state | ()<br>Instalar<br>Actualizar                                                                             | credibanco Q Herramientas de búsqueda -<br>Estado Nombre * | Limpiar | Тіро   | Versión | Fecha     | Autor      | Carpeta   | Nombre ascendente - | 20 •<br>ID |
| Sitios de actualización                                                                                                    | Administrar<br>Descubrir<br>Base de datos<br>Advertencias<br>Instalar idiomas<br>Sitios de actualización | VM Payment - CreditanCo Module                             | Sitio   | Plugin | 1.0.1   | Mart 2021 | RBSPayment | vmpayment |                     | 10047      |

| 🐹 Sistema - Usuarios - Menús - Contenido - | <ul> <li>Componentes -</li> </ul>              | Extensiones -                                                     | Ayuda - VirtueMart -                                                                                                    | Juan ef 💄 -             |
|--------------------------------------------|------------------------------------------------|-------------------------------------------------------------------|----------------------------------------------------------------------------------------------------|-------------------------|
| 🔹 Extensiones: Administrar                 |                                                | Administrar                                                       | Instalar     Actualizar                                                                                                    | [] Joomla!              |
| Habilitar Desactivar C Actualizar la caché | Módulos<br>Plugins                             | Administrar                                                       | Ayuta     O Opdones                                                                                                    |                         |
| ( <del>C</del> )                           | Plantillas                                     | Base de datos                                                     |                                                                                                    |                         |
| Instalar<br>Actualizar                     | omla! solicita                                 | permiso pa                                                        | Advertencias                                                                                                    | s estadísticas básicas. |
| Administrar Para<br>Descubrir ajust        | ad de instalaciones y<br>> Sistema - Estadísti | los am Sitios de actualización<br>cas de Joomia: Haga circ aqui p | uti para Joomia is usted envia alguna información de su sitio veb a un servidor central de Joomial. Ningún dato de identificación se captura en ningún momento. Puede cambiar estos<br>rá ver la información que se enviará. |                         |
| - · · · · · · · · · · · · · · · · · · ·    | tivar las estadístinas de l                    | loomla?                                                           |                                                                                                    |                         |

### 1.4.1 Desinstalación del plugin de Credibanco

Seleccione el checkbox y posteriormente la opción Desactivar

### Posteriormente el sistema mostrará el siguiente mensaje

| Mensaje<br>1 extensión desactivada.     |           |        |         |           |            |           |                   | ×      |
|-----------------------------------------|-----------|--------|---------|-----------|------------|-----------|-------------------|--------|
| credibanco Q Herramientas de búsqueda - | Limpiar   |        |         |           |            |           | Nombre ascendente | - 20 - |
| Estado Nombre *                         | Ubicación | Тіро   | Versión | Fecha     | Autor      | Carpeta   | ID del paquete    | ID     |
| VM Payment - CredibanCo Module          | Sitio     | Plugin | 1.0.1   | Mart 2021 | RBSPayment | vmpayment |                   | 10047  |

### 1.4.2 Eliminación del plugin de Credibanco

Seleccione el checkbox y posteriormente la opción Desinstalar

Instructivo plugin Joomla 3.8.x + Virtuemart 3.2.x Credibanco

| 🕂 Extensiones: Administrar          |                                         |           |        |         |           |            |           | iool 🐹              | mla!"    |
|-------------------------------------|-----------------------------------------|-----------|--------|---------|-----------|------------|-----------|---------------------|----------|
| ✓ Habilitar Oesactivar C Actualizar | la caché Desinstalar                    |           |        |         |           |            |           | Ayuda               | Opciones |
| ()<br>Instalar                      | oredibanco Q Herramientas de búsqueda - | Limpiar   |        |         |           |            |           | Nombre ascendente - | 20 -     |
| Actualizar                          | Estado Nombre *                         | Ubicación | Тіро   | Versión | Fecha     | Autor      | Carpeta   | ID del paquete      | ID       |
| Administrar                         |                                         |           |        |         |           |            |           |                     |          |
| Descubrir                           | VM Payment - CredibanCo Module          | Sitio     | Plugin | 1.0.1   | Mart 2021 | RBSPayment | vmpayment |                     | 10047    |
| Base de datos                       |                                         |           |        |         |           |            |           |                     |          |
| Advertencias                        |                                         |           |        |         |           |            |           |                     |          |
| Instalar idiomas                    |                                         |           |        |         |           |            |           |                     |          |
| Sitios de actualización             |                                         |           |        |         |           |            |           |                     |          |

Se desplegará el siguiente mensaje por parte del sistema, seleccione la opción Aceptar

localhost dice

¿Está seguro que desea desinstalar? Esto eliminará permanentemente los elementos seleccionados.

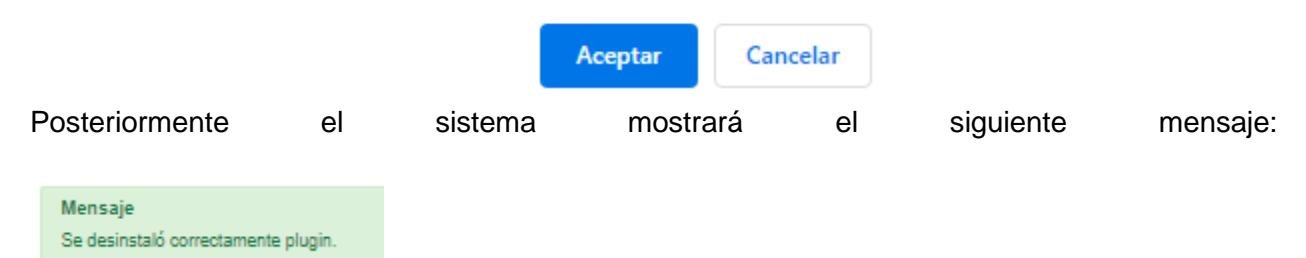

# 2 TARJETAS PARA AMBIENTE DE PRUEBAS DE CREDIBANCO

Como nombre del titular de la tarjeta utilice dos palabras

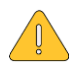

### Las siguientes tarjetas únicamente sirven para ambiente de Pruebas de Credibanco.

Tarjetas de pruebas:

| PAN                                     | CVC | Expiration | Processing Response                                                              |
|-----------------------------------------|-----|------------|----------------------------------------------------------------------------------|
| 44444444446666                          | 123 | 2024/12    | Bloqueo por límite.                                                              |
| 41111111111111111                       | 123 | 2024/12    | La Solicitud ha sido tratada con éxito.                                          |
| 4563960122001999                        | 347 | 2024/12    | La solicitud ha sido tratada con éxito.                                          |
| 555555555555555555555555555555555555555 | 123 | 2024/12    | El banco emisor no ha podido realizar la autorización de la<br>tarjeta 3dsecure. |
| 555555555555599                         | 123 | 2024/12    | La solicitud ha sido tratada con éxito.                                          |
| 639002000000000003                      | 123 | 2024/12    | La solicitud ha sido tratada con éxito.                                          |
| 44444444444422                          | 123 | 2024/12    | Formato incorrecto de la notificación.                                           |
| 444444411111111                         | 123 | 2024/12    | Rechazo de la red realizar la transacción.                                       |
| 4444444999999999                        | 123 | 2024/12    | Error de conexión 3DS.                                                           |